## Como acessar o ambiente de EAD da EJPA pelo celular ou tablet?

EAD

## Passos para instalar o Moodle no celular ou tablet

Este guia rápido tem como objetivo auxiliá-lo(a) no acesso aos cursos a distância por meio do seu smartphone ou tablet.

Primeiramente, verifique em seu dispositivo móvel se está com WI-FI ou rede de dados ligado e se está com acesso à Internet.

**1º Passo:** Usando o seu o smartphone ou tablet, acesse o aplicativo de compras do seu dispositivo móvel e digite **Moodle Mobile** e clique em abrir ou baixar aplicativo:

2º Passo: Clique no botão Instalar para baixar e instalar no celular ou tablet

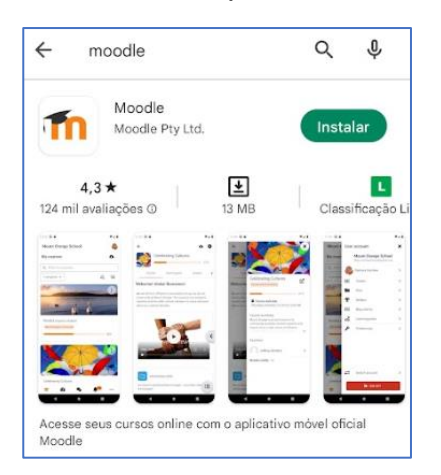

3º Passo: Após a instalação do aplicativo, clicar no botão Abrir

**4º Passo:** No primeiro acesso, clique no botão SOU ESTUDANTE e na sequência informe o link do site EAD da EJPA: **https://ead.tjpa.jus.br/** 

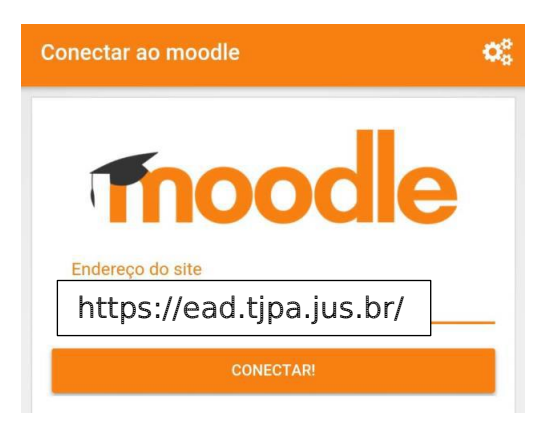

5º Passo: Na tela seguinte, informe seu login e senha de acesso ao ambiente EAD:

EAD

- Usuários INTERNOS do TJPA: Utilizar os mesmos login e senha da rede interna do TJPA.

- Usuários EXTERNOS do TJPA: utilizar login e senha conforme informado no seu e-mail de confirmação de inscrição.

| ← Acessar 🌣                      |
|----------------------------------|
| Thoodle                          |
| EJPA - Ensino a Distância        |
| https://ead.tjpa.jus.br          |
| Identificação de usuário         |
| Senha 🕑                          |
| ENTRAR                           |
| Esqueceu o seu usuário ou senha? |

**6º Passo:** Ao **entrar** na plataforma você começará a navegar nos cursos em que está inscrito(a).

Para dúvidas entre em contato com a equipe de EAD do TJPA pelo e-mail <u>ead@tipa.jus.br</u> ou pelo Telefone (91) 31106834